ワンタイムパスワード(トランザクション認証対応)への変更方法

シティ信金パーソナルダイレクト

ご契約者 各位

大阪シティ信用金庫

平素は、シティ信金パーソナルダイレクトをご利用いただき、誠にありがと うございます。

さて、インターネットバンキングでご利用になるワンタイムパスワード(ト ランザクション認証対応)への変更方法は、下記のとおりです。

記

- 1. ワンタイムパスワード(トランザクション認証対応)の登録に必要となる もの
- (1) お客様カード(確認用パスワード)

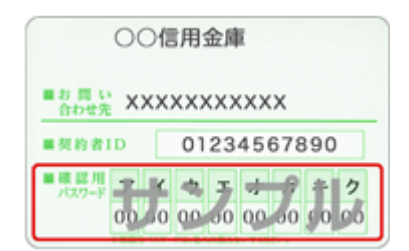

- \* お客様カードの再発行はできませんので、お客様カードを紛失されている場合は、お取引店窓口に「個人インターネットバンキングサービス申込書」(解約用および新規契約用)を提出いただき、既契約の解約および新規契約のお手続きをお願いします。 なお、お申し込み手続きの完了(お客様カードの発行)には、概ね2週間程度の期間が必要となります。
- (2) ログインパスワード
  - \* ログインパスワードを失念されている場合は、お取引店窓口に「個人 インターネットバンキングサービス申込書」を提出いただき、パスワ ード変更のお手続きをお願いします。

(3)ご利用中のトークン

|      | У                                                                                                    | フトウェアトークン                                                                                                    |  |
|------|----------------------------------------------------------------------------------------------------|----------------------------------------------------------------------------------------------------|--|
| 名 称  | Sy                                                                                                    | Symantec VIP Access                                                                                                    |  |
| イメージ | スマートフォン<br><sup>11111 101 101</sup><br><sup>1111 101</sup><br><sup>1111 101<br/><sup>1111 101</sup><br/><sup>1111 101</sup><br/><sup>1111 101</sup><br/><sup>1111 101</sup><br/><sup>1111 101<br/><sup>1111 101</sup><br/><sup>1111 101<br/><sup>1111 101</sup><br/><sup>1111 101<br/><sup>1111 101<br/><sup>11</sup></sup></sup></sup></sup></sup></sup></sup></sup></sup></sup></sup></sup></sup></sup></sup></sup></sup></sup></sup></sup></sup></sup></sup></sup></sup></sup></sup></sup></sup></sup></sup></sup></sup></sup></sup></sup></sup> | ✓用 パソコン用 ▼VIP Access ▼VIP Access ■ VIP Access ■ VIP Access |  |

(4) ソフトウェアトークン(しんきん(個人)ワンタイムパスワード)またはハードウェアトークン(しんきん I B 専用トークン)

|      | ソフトウェアトークン                                                                         | ハードウェアトークン                                            |
|------|------------------------------------------------------------------------------------|-------------------------------------------------------|
| 名 称  | しんきん (個人) ワンタイム<br>パスワード                                                           | しんきんIB専用トークン                                          |
| 入手方法 | AppStore または GooglePlay<br>よりスマートフォンにダウ<br>ンロードいただきます。                             | お取引店窓口にお申し込み<br>願います(当金庫所定の発行<br>手数料が必要です)。           |
| イメージ | Procession     Procession       LM&RADDOPLATCRD-F       VUTABE       SKTS XXXXXXXX | © Face to Face<br>1 2 3<br>4 5 6<br>7 8 9<br>〇〇 〇 〇 〇 |

- 2. ワンタイムパスワード(トランザクション認証対応)への変更
  - 【ログイン】ボタンをクリックします。

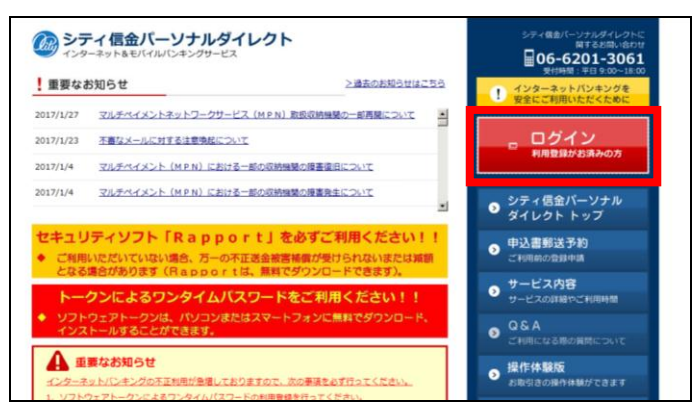

② 【交換】ボタンをクリックします。

| 2000大阪シティ信用金庫                | 文字サイズ                                     | 標準 拡大 ? ヘルプー覧                                                          |
|------------------------------|-------------------------------------------|------------------------------------------------------------------------|
|                              |                                           | ? この画面のヘルプ                                                             |
| 契約者ID (利用者番号)<br>パズワード<br>ログ | ソフトウェアキーボード入力     イン     マークインでお困りの場合はごちら | アンタイムパスワード         利用開始         交換         利用中止         ジンタイムパスワードのご案内 |

③ 「契約者 I D (利用者番号)」および「ログインパスワード」を入力し、 【次へ】ボタンをクリックします。

| 🙆 大阪シティ信用金庫                                                                            | 文字サイズ 標準 拡大 ? ヘルプー覧 |  |  |  |  |
|----------------------------------------------------------------------------------------|---------------------|--|--|--|--|
| ワンタイムパスワード利用開始                                                                         |                     |  |  |  |  |
| 利用者認疑 ワンタイムパスワードの登録 処理開始                                                               |                     |  |  |  |  |
| ワンタイムバスワードの利用登録を開始します。                                                                 |                     |  |  |  |  |
| ● トークンの登録について                                                                          |                     |  |  |  |  |
| トークンの登録には、当金庫指定のトークンが必要となります。<br>ソフトウェアトークンの入ったスマートフォンもしくは当金庫から配布されたハードウェアトークンをご用意下さい。 |                     |  |  |  |  |
| トークンの準備方法について                                                                          | •                   |  |  |  |  |
| 契約者ID(利用者番号)・ログインバスワードの入力                                                              |                     |  |  |  |  |
| 契約者ID (利用者番号)                                                                          |                     |  |  |  |  |
| ログインパスワード 必須                                                                           | ソフトウェアキーボード入力       |  |  |  |  |
| 次へ                                                                                     | 8                   |  |  |  |  |

④ 現在、ご利用中のトークンの「ワンタイムパスワード」を入力し、【次
 ヘ】ボタンをクリックします。

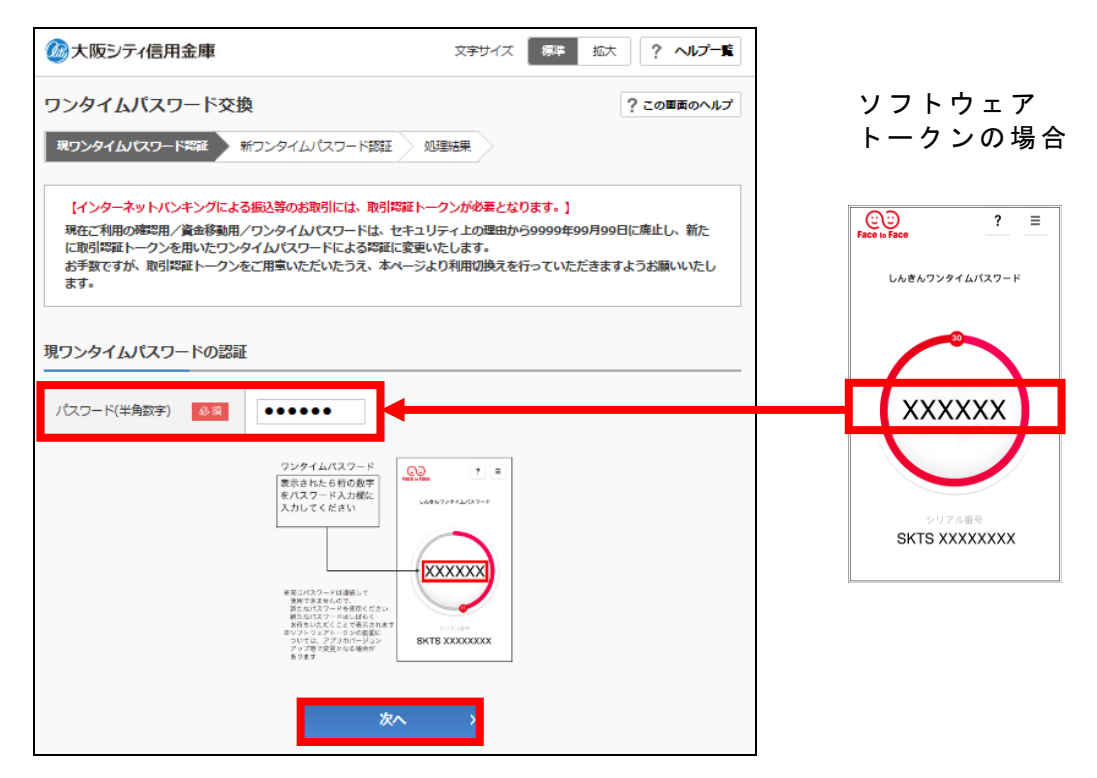

⑤ 今後、ご利用になるトークンの「シリアル番号」「ワンタイムパスワード」を入力し、【登録】ボタンをクリックします。

| ᇇᆙᆂᆂᆇ                        | ②大阪シティ信用金庫   文アサイズ 都本 払大   ? ヘルフー系                                                                                                    |                   |
|------------------------------|----------------------------------------------------------------------------------------------------|-------------------|
| トークンの場合                      | フンタイムパスワード交換     マンタイムパスワード版     ドワンタイムパスワード版     ドワンタイムパスワード版     ドワンタイムパスワード版     新ワンタイムパスワード版                                                                                                    | ソフトウェア<br>トークンの場合 |
|                              | EO294/J/CO-FEEE 1988年     SCOORD     SCOORD |                   |
| 7 8 9<br>0 OK<br>Exitti amam |                                                                                                    |                   |
|                              | 88 >                                                                                                    |                   |

⑥ 登録完了画面となり、新しいトークンの登録が完了しました。
 新しいトークンの「シリアル番号」が登録されていることを確認願います。

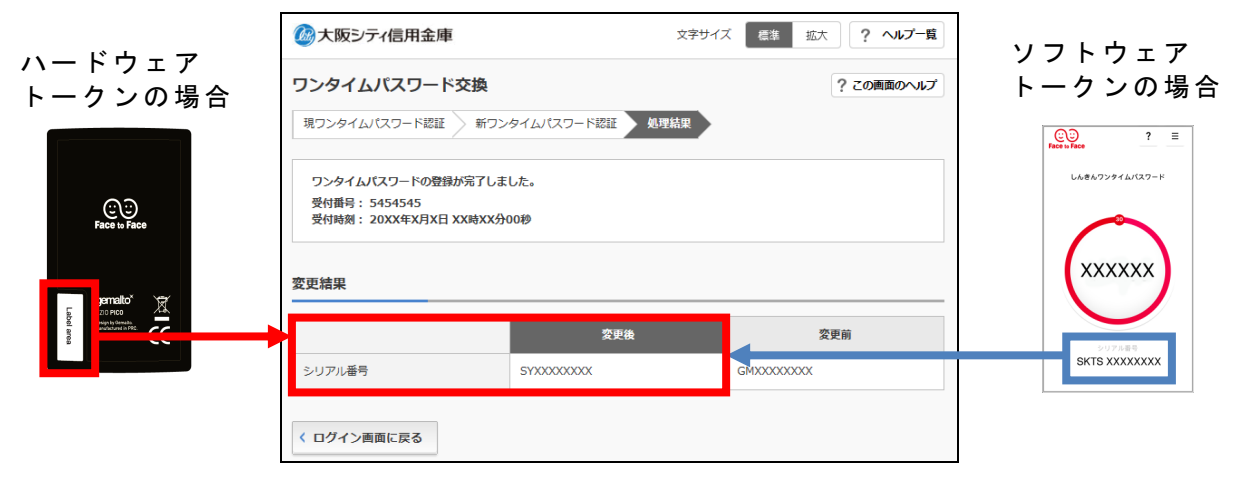

以 上